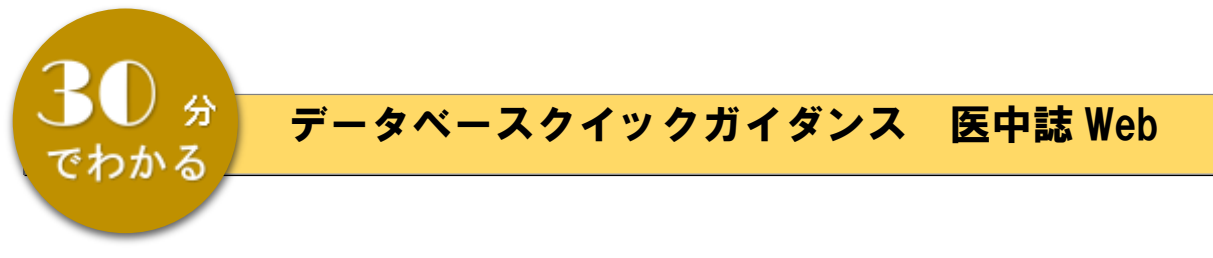

2024/4

愛知県立大学守山キャンパス図書館

#### 内容

| 1. | 概要、  | 学          | ◎外アクセスについて           | 1 |
|----|------|------------|----------------------|---|
| 2. | 検索(  | の流         | En                   | 2 |
|    | 2.   | 1          | キーワードを入力する           | 2 |
|    | 2. 2 | 2          | 検索結果をみる、文献複写の申し込みをする | 2 |
|    | 2. 3 | 3          | 論文の詳細情報をみる           | 4 |
|    | 2. 4 | 4          | 検索結果を保存する            | 4 |
| З. | 応用権  | <b>食</b> 索 | R                    | 5 |
|    | 3    | 1          | シソーラスブラウザ            | 5 |
|    | 3. 2 | 2          | 検索条件を絞り込む            | 6 |
|    | 3. 3 | 3          | 履歴プラス検索              | 7 |

# 1. 概要、学外アクセスについて

医中誌 Web

医学中央雑誌刊行会が作成・提供する国内医学論文情報のインターネット検索サービス 国内発行の、医学・歯学・薬学および看護学・獣医学などの関連分野の定期刊行物の論文情報が 検索できます。

学外から利用するには(学内者のみ)

UNIPA 掲示板の【守山キャンパス図書館】データベースの学外アクセスについて に掲載されている医中誌 Web の ID、パスワードでログインしてご利用ください。

# 2. 検索の流れ

## 2.1 キーワードを入力する

| 🔊 医中誌Web                                       | Vy-927979               | P 99.78-4  | 91617 <b>8</b> 480-844 | 0-manu (1998) |
|------------------------------------------------|-------------------------|------------|------------------------|---------------|
| =                                              |                         | 0 0-       | m 57                   |               |
| Q BXHR                                         |                         | 040- (28)  | All marked             |               |
| 6 move                                         | *^1188 ~ 大陽がん ストーマケア    | キーワー       | ドを入力して                 | ×Q            |
| 10 0 0 0 0 0 0 0 0 0 0 0 0 0 0 0 0 0 0         | BHANK CD                | 検索しま       | す。                     | _             |
| anna -                                         |                         | <u></u>    |                        |               |
| Publied                                        | [すべて検索]をプルタ             | <b>ブウン</b> |                        | Persona 🔛     |
| A 20060                                        | すると、タイトルや著              | 著者名        |                        |               |
| nearson<br>Britania (n. 1962), 210-<br>Xoundar | など検索項目を指定で              | できます。      | (88) (86)              |               |
| HEAMLON<br>BY THE V-2 A MUSERED<br>BARDER      | STAR BY (RE (RC)        | -508       |                        |               |
| 303204/07<br>#150mg-My1=0.45-8.0               | ANNE (300) (300) (3000) | 9 ± = 9 9  | r: (HA) (HA) (RHH      |               |

#### ◇キーワード入力のポイント

医中誌では、表記の揺れを吸収するため、ひらがな、カタカナ、旧漢字、異体字など、 医学用語を中心とした約 23,000 語について同一視を行っています。

| AND 検索            | キーワードをスペースで区切って入力すると AND 検索  |
|-------------------|------------------------------|
| 完全一致検索            | []角括弧で囲むと完全一致検索ができます。        |
| 例[小児看護]           | 対象項目は、著者名、収載誌名、所属機関名、特集名     |
| フレーズ検索            | スペースや記号を含む検索語を検索するときは、検索語全体を |
| 例 "critical care" | " (ダブルクォーテーション)で囲みます。        |
| 大文字小文字の区別         | アルファベットの大文字と小文字は区別しません。      |
| 例 aids AIDS       |                              |

# 2.2 検索結果をみる・文献複写の申し込みをする

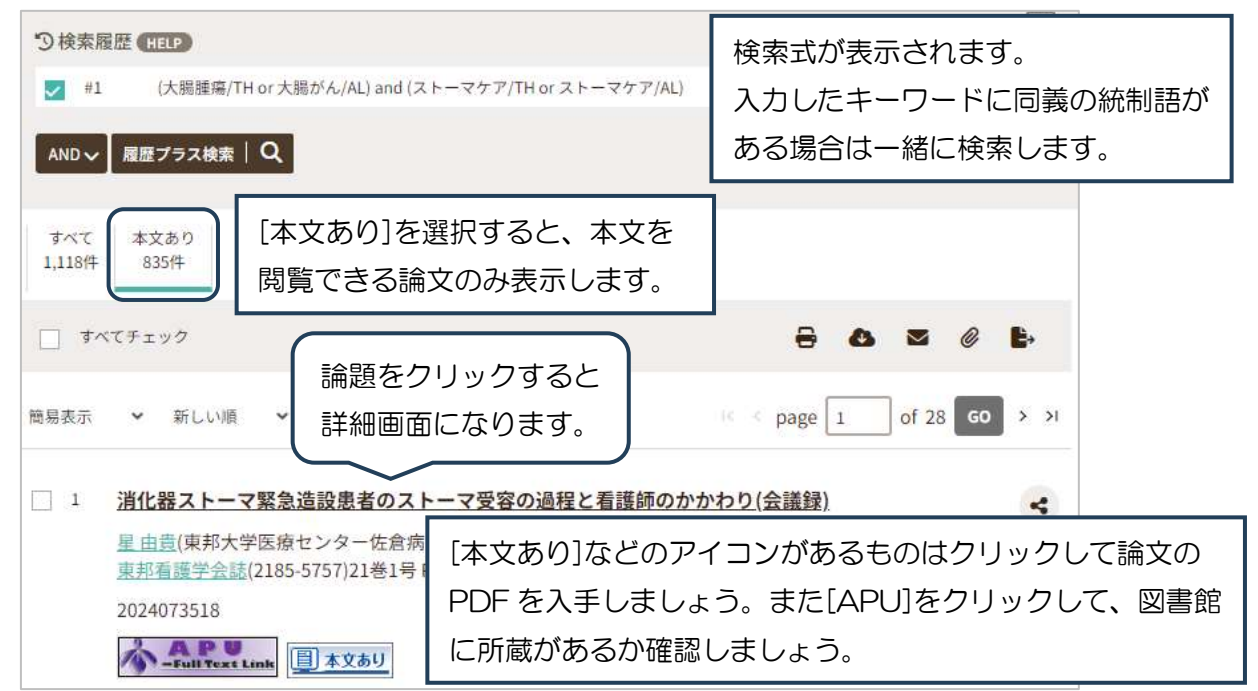

# ◇ベーシックサービス(基本情報)画面

| 長久手・守山キャンバス限定       *冊子版は 19 巻までの所蔵だが、大学リポジトリおよび         ×冊子版は 19 巻までの所蔵だが、大学リポジトリおよび         メディカルオンラインで PDF を閲覧・ダウンロード可能 <b>所蔵情報 愛知県立大学図書館OPAC</b> で所蔵を探す <sup>(1)</sup> [1]東邦看護学会誌/Journal of Toho Society for Nursing Research | <b>ルテキストへの</b><br>メディカルオン<br>年: 2023 巻: [ | <b>のリンク</b><br><b>クライン</b> でフル<br>21 号: 1 | デキストを見る<br>]開始ページ: <mark>69</mark> | [APU<br>所蔵情<br>] 所蔵さ | ]をクリッ<br>「報が表示で<br>をれている。 | クする<br>されま<br>か確認 | と、図書館に所蔵が<br>す。論文が掲載され<br>しましょう。 | あるものは<br>ている巻号 |
|----------------------------------------------------------------------------------------------------|-------------------------------------------|-------------------------------------------|------------------------------------|----------------------|---------------------------|-------------------|----------------------------------|----------------|
| 所蔵情報<br><u>愛知県立大学図書館OPAC</u> で所蔵を探す<br>[1]東邦看護学会誌/Journal of Toho Society for Nursing Research                                                                                                    | 長久手・守山キ<br>マ 田子休?                         | ヤンバス限定<br>と入手する                           |                                    | *冊子<br>メデ            | 版は 19 巻き<br>ィカルオンラ        | までの所<br>ラインで      | 蔵だが、大学リポジト<br>PDF を閲覧・ダウンC       | リおよび<br>コード可能  |
|                                                                                                    | T成情報<br>愛知県立大学図<br>「1] 東朝希報学              | <u>書館OPAC</u> で戸<br>会誌/Journal            | 所蔵を探す 🛛 💿<br>of Toho Society       | for Nursing R        | esearch                   |                   |                                  |                |
| 所藏巻号 請求記号 所在 所藏年 受入継続 備考 所藏注記                                                                                                    | [-]末79名授子.                                | and which were store                      | 所在                                 | 所蔵年                  | 受入継続                      | 備考                | 所藏注記                             |                |

図書館に所蔵がない場合はアドバンスサービス(関連情報)の画面を開いて、Web上で論文が 公開されているか調べましょう。

◇アドバンスサービス(関連情報)画面

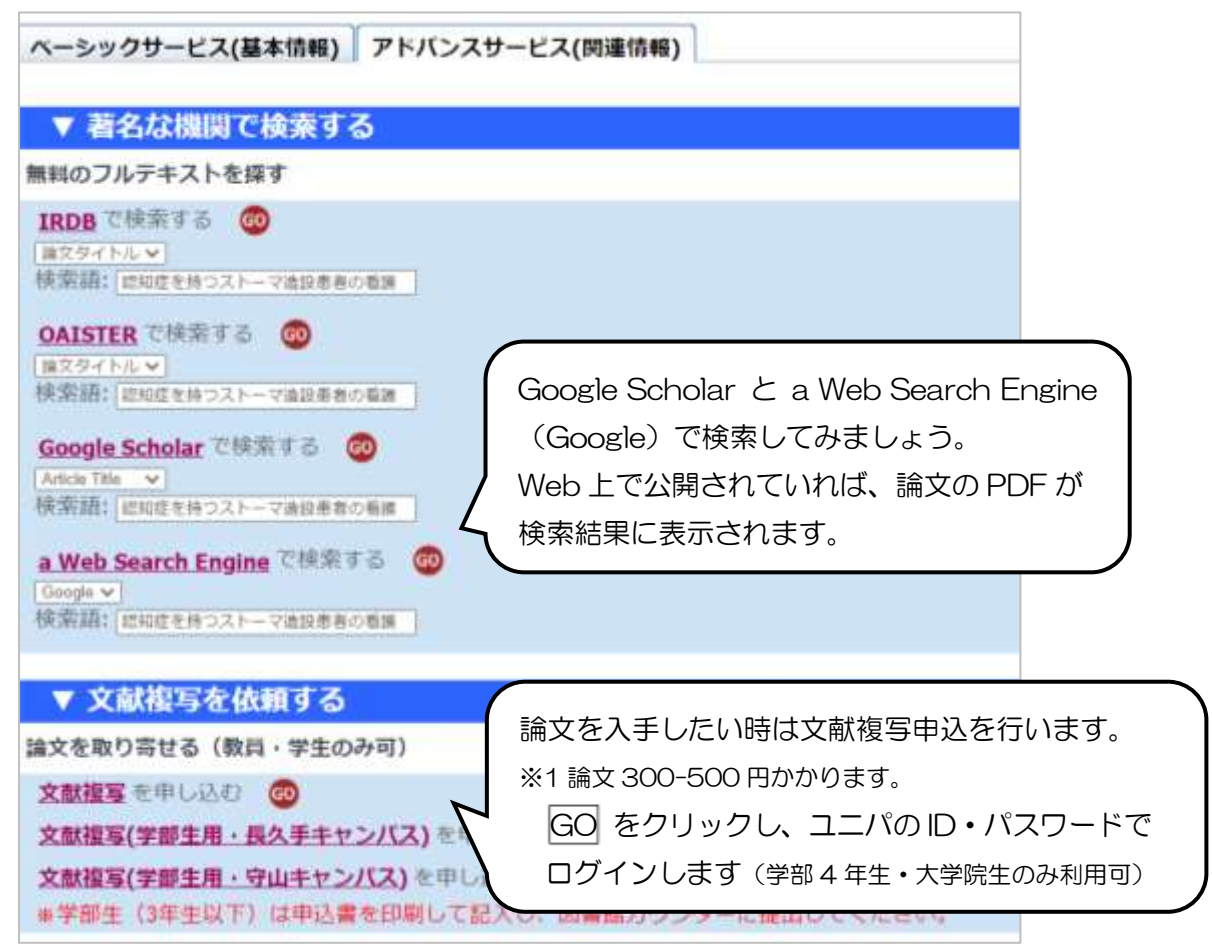

| 消化器ストーマ緊急造設患者のストーマ受容の過程と看護師のかかわり<br>呈 由貴(東邦大学医療センター佐倉病院), 花澤 理紗, 佐藤 亜美, 渡邊 未来, 伊藤 ゆかり, 山口 巌, 坂松 有希子<br>東邦看護学会誌(2185-5757)21巻1号 Page69(2023.12) |                                        |   |  |  |
|----------------------------------------------------------------------------------------------------|----------------------------------------|---|--|--|
| 論文種類:会議録                                                                                                    |                                        |   |  |  |
| シソーラス用語: <b>*癌看護, *人工肛F<br/>ーマケア</b>                                                                                                    | 門造設術,*直腸腫瘍(外科的療法,看護),*患者心理,受容(心理学),*スト | ) |  |  |
| チェックタグ:ヒト;男;看護                                                                                                    | 統制語やフリーキーワードが表示されます。                   |   |  |  |
| 2024073518                                                                                                    | メジャー統制語には*が付いています。                     |   |  |  |
| APU<br>-Full Text Link 国本文あり                                                                                                    | 論文のヒット件数が多い場合、キーワードにこれらの               |   |  |  |
| ◆ 類似文献                                                                                                    | 用語を加えて検索するとよいでしょう。                     |   |  |  |

◇統制語とは

情報検索において索引語として利用する語を限定し、その意味範囲や使用方法を規定したもの 例:看護師、看護婦、ナース → 看護師

\*メジャー統制語 統制語のうち、特に主題を表現している重要なキーワード

## 2.4 検索結果を保存する

検索結果は Excel ファイルなので保存することができます。

| すべて 本文あ<br>1,118件 835件                               | 9<br>2                                                                                                    | عددو<br>ج                                                                                                    |                             |  |
|------------------------------------------------------|----------------------------------------------------------------------------------------------------|----------------------------------------------------------------------------------------------------|-----------------------------|--|
| □□□□□□□□□□□□□□□□□□□□□□□□□□□□□□□□□□□□                 | ELい頃 > 30年 > 30年 > | クリップボタンを押すと、チェックを7<br>論文をクリップボードに一時保存できる<br>※選択した文献のみダウンロードしたい時に低                                                                                                    | くれた<br>ます。<br><sup>更利</sup> |  |
| 連邦者:<br>202407                                       | <u>書学会誌(</u> 2185-5757)21巻1号 Page69(2023.12)<br>3518                                                                                                    |                                                                                                    |                             |  |
| ▲<br>■ キー<br>■ 類似                                    | <b>10日 Text Lank</b><br>ワード<br>文献                                                                                                    | <ol> <li>①保存したい論文にチェックを入れ、</li> <li>ダウンロードアイコンをクリックしま</li> </ol>                                                                                                    | ます。                         |  |
| <ul> <li>2 【ダウ<br/>(低位前<br/>松田 汐<br/>消化器:</li> </ul> | ンロードしてそのまま使える!消化器周術期看護の勉強会スラ-<br>i方切除+一時的ストーマ遺設術)(解説)<br>里(大阪市民病院機構大阪市立総合医療センター 看護部すみれ16階<br><u>トーシング</u> (2434-4575)28巻12号 Page1150-1161(2023.12)                                                                                                    | <ul> <li>(ド)大腸がんの周街期ケア</li> <li>(第一)</li> <li>(第一)</li> <li>(1)</li> <li>(1)</li> <li>(1)</li> <li>(1)</li></ul> |                             |  |
| ダウンロード                                               |                                                                                                    | ②出力形式を選択します。                                                                                                    |                             |  |
| 82552<br>82558                                       | Order Order Order<br>Order Order Order<br>Onl. Order Order<br>Order Order<br>Order Order<br>Order Order<br>Order Order<br>Order Order<br>Order Order<br>Order Order                                                                                                    | <ul> <li>標準形式 か <u>タグ付き形式</u> を選択します。</li> <li>*全項目を選択する場合は<u>タグ付き形式</u>を選択</li> <li>③検索式の出力を <u>あり</u> にすると検索式も</li> <li>一緒に保存できます。</li> </ul>                                                                                                    |                             |  |
| ##E508カ<br>ソート様<br>フォーマット                            |                                                                                                    |                                                                                                    |                             |  |
| ⑤画面右ト                                                | ウンロード]をクリック。                                                                                                    | ④Excel で保存する時は <u>CSV 方式</u> を<br>選択します。                                                                                                    |                             |  |

Excel ファイルが開くので、名前を付けて保存する。\*ファイルの種類: Excel ブック にする

# 3.1 シソーラスブラウザ

シソーラスは、索引、検索用の構造化された統制語彙集で、そのデータベースのために用意された 主題カテゴリーのリストです。使用するとテーマにあった文献を効率よく検索できます。

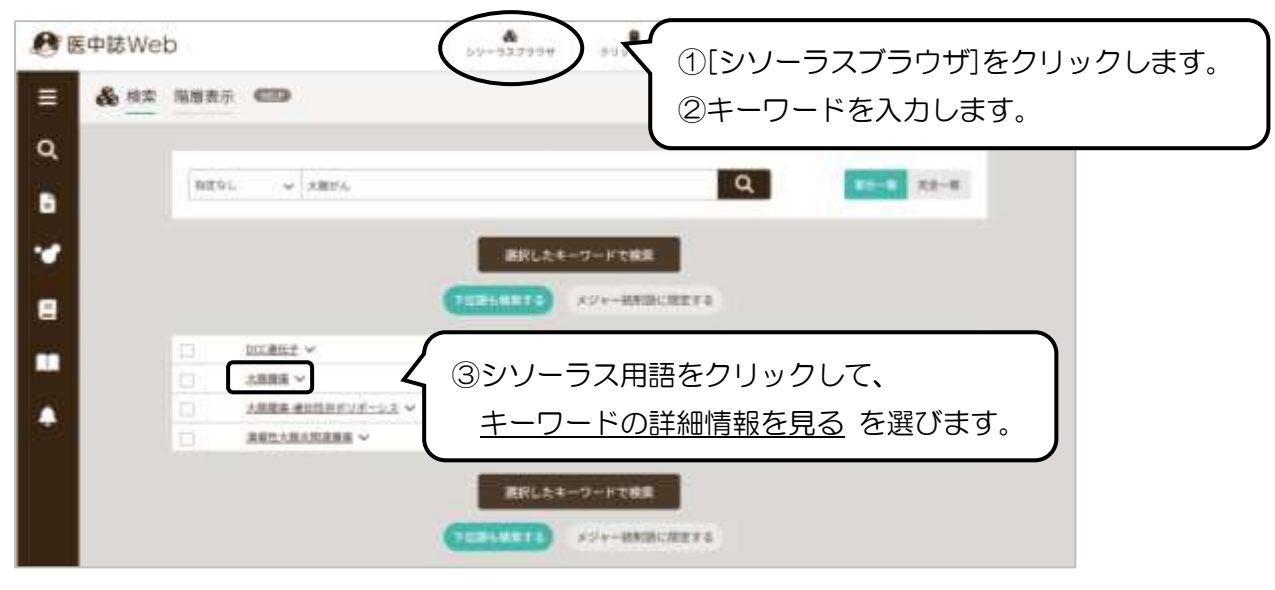

| 統制語 大腸腫瘍 |                                                                                                    | 医中誌Webを検索   Q                                                                                                    |
|----------|----------------------------------------------------------------------------------------------------|----------------------------------------------------------------------------------------------------|
| MeSH用語   | Colorectal Neoplasn                                                                                                    | ns PubMedを検索   Q                                                                                                    |
| 下位語も検索する | メジャー統制語に報定する                                                                                                    | 統制語や MeSH 用語から<br>医中誌 Web と PubMed<br>の検索ができます。                                                                            |
| 診断       | <b>御供</b>                                                                                                    | [+] (プラスマーク)をクリックすると<br>副標目の詳細が表示されます。                                                                                     |
| 語番号      | T011253                                                                                                    |                                                                                                    |
| 種別       | シソーラス用語                                                                                                    |                                                                                                    |
| 同義語      | 大腸癌<br>CRC (Colorectal Cancer)<br>Colorectal Cancer<br>Colorectal Carcinoma<br>Colorectal Carcinomas<br>Colorectal Carcinomas<br>Colorectal Neoplasms<br>Colorectal Neoplasms<br>Colorectal Tumor<br>Colorectal Tumor<br>Colorectal Tumors<br>結腸直腸がん<br>結腸直腸癌<br>結腸直腸癌<br>結腸直腸癌<br>結腸直腸瘤<br>結腸直腸瘤<br>結腸直腸瘤<br>結腸直腸瘤<br>結腸直腸瘤<br>結腸直腸瘤<br>結腸直腸瘤<br>結腸直腸瘤<br>結腸直腸瘤 | 「大腸腫瘍」の同義語:大腸がん、大腸癌、<br>結腸直腸がん、結腸直腸癌、結腸直腸腫瘍など。<br>*トップページの検索ボックスに「大腸がん」や<br>「大腸癌」と入力すると、シソーラス用語に<br>「大腸腫瘍」と入力のある論文もヒットします。 |

## 詳細情報のつづき

| 上位語:消化器腫瘍、消化管腫瘍(食道がんや<br>胃がんなど)<br>下位語:(S状)結腸腫瘍や直腸腫瘍、肛門腫瘍、<br>盲腸腫瘍など<br>前ページの[下位語も検索する]を選ぶとS状結腸腫<br>瘍や直腸腫瘍なども検索対象となります。 |
|----------------------------------------------------------------------------------------------------|
|                                                                                                    |
|                                                                                                    |

◇副標目の詳細画面

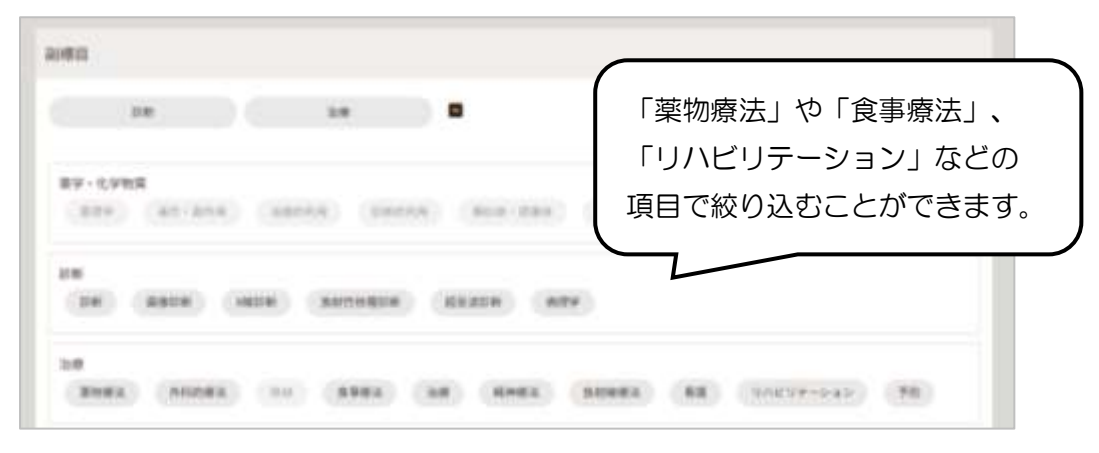

# 3.2 検索条件を絞り込む

キーワード検索の結果から「本文あり」の論文に絞り込めます。また論文の種類(原著論文や 総説など)、分類(看護など)、発行年などで絞り込み検索ができます。

|                                          | すべて検索 マ                                                                                                    | 大腸がん ストーマケア 🛛 🔍 🔍                     |  |  |  |  |
|------------------------------------------|----------------------------------------------------------------------------------------------------|---------------------------------------|--|--|--|--|
| 0825 R\$W<br>▼8535888 €<br>*237<br>€2280 | Explored     Explored     Explored | み条件]のボタンをクリックすると、 2<br>変り込み項目が表示されます。 |  |  |  |  |
| ****                                     | (77)                                                                                                    | www. 🕗                                |  |  |  |  |
|                                          | (82) (82)                                                                                                    |                                       |  |  |  |  |
| 14                                       | (83)                                                                                                    | 論又種類:   原者論又」を選択すると、会議録や抄録集、          |  |  |  |  |
| 2123-80                                  | (CHER) (BH) (CHER-BHHC)                                                                                                    | 雑誌の特集記事などを除くことかできます。                  |  |  |  |  |
| 11                                       | (69)                                                                                                    | 万規·  看護」を選択9ると、看護分野に特化した調义に<br>       |  |  |  |  |
| 11183                                    | STREET. NOT HER DER OM                                                                                                    |                                       |  |  |  |  |
|                                          | (88) (87) (827)                                                                                                    |                                       |  |  |  |  |
| 8113                                     | BER RE EDE                                                                                                    | チェックタグ:小児や高齢者など研究対象を絞り込めます            |  |  |  |  |
| 807                                      |                                                                                                    | L                                     |  |  |  |  |
| 8-1-818                                  |                                                                                                    |                                       |  |  |  |  |
| F 4 1 1 1 1                              | (23) (88) (10) (84) (888                                                                                                    |                                       |  |  |  |  |

# 3.3 履歴プラス検索

検索履歴を掛け合わせた検索ができます。

(例)「大腸がん」ストーマケア」の検索結果と「患者心理」の検索結果を掛け合わせる

| CID Read               | THERE                          | < 思考心理                |                                       |        | 00           | Q               |
|------------------------|--------------------------------|-----------------------|---------------------------------------|--------|--------------|-----------------|
| ante mon ranne         | <u>6</u>                       |                       |                                       |        |              | -               |
| CO Påeses              | C See                          |                       |                                       |        |              | 7               |
| 1文入手                   |                                |                       | 金属歴世1 とせつ                             | にチェ    | ックを          | テスわ             |
| AXAS .                 |                                | 1880/271-860/2        |                                       |        | ノノ C<br>カレ = | _/ 、、・・<br>+ _t |
|                        | ALC V                          | 88777288 ( Q          | 履歴ノフス快楽」で                             | キクワッ   | クしる          | <b>ξ9</b> 。     |
|                        |                                |                       |                                       |        |              |                 |
|                        |                                |                       |                                       |        |              |                 |
| の検索履歴(1977)            |                                |                       |                                       |        |              | ×               |
|                        | OF (THE                        |                       |                                       |        |              | 110/#           |
| □ #1 (大鵬祖              | 腸/TH or 大腸かん/AL);              | ind (ストーマケア/THorストー   | - <i>マケア</i> /AL)                     |        |              | ,11814          |
| #2 (患者心                | 理/1H or 患者心理/AL)               |                       |                                       |        | 21           | ,68214          |
| ✓ #3 #1 and            | #2                             | 躍んだ検索                 | ~~~~~~~~~~~~~~~~~~~~~~~~~~~~~~~~~~~~~ | + =    | (            | 44(#            |
| AND V 履歴プラスを           | <sub>续索</sub>   Q              | 速加に快楽                 |                                       |        | 0            | ×               |
|                        |                                | 条件で検索さ                | され、検索結果が総                             |        |              |                 |
| すべて本文あり                |                                | 込まれました                | =                                     |        |              |                 |
| 44件 25件                |                                |                       |                                       |        |              |                 |
|                        |                                |                       | _                                     |        |              | -               |
| すべてチェック                |                                |                       | 8                                     | 0 2    | ¢            | ÷               |
|                        |                                |                       |                                       |        |              |                 |
| 司易表示 🎽 新し              | い頃 * 301年*                     | e                     | is so page                            | e 1 of | 2 60         | 2.21            |
|                        |                                |                       |                                       |        |              |                 |
| 1 消化器スト                | 、ーマ緊急造設患者                      | のストーマ受容の過程と           | <u> 看護師のかかわり(会議録</u>                  | ).     |              | 4               |
| <u>星由貴</u> (東<br>東邦着護学 | 形大学医療センター(<br>会誌(2185-5757)213 | 5當病院), <u>花澤理約,佐藤</u> | <u>曲美, 渡邊 未来, 伊藤 ゆかり</u> ,            | 山口蔵,坂松 | (有希子         |                 |
| 202407351              | 8                              |                       |                                       |        |              |                 |
| 2 4                    |                                | aŭ .                  |                                       |        |              |                 |
| -Full                  | fext Link                      | <u>)</u>              |                                       |        |              |                 |

◇検索式について (※印の表記がないものは全角半角どちらも可)

| AND, OR, NOT | AND、OR、NOT(論理演算子)が使える <sup>*1</sup>     |
|--------------|-----------------------------------------|
|              | 例: 痛風 OR 糖尿病 (論理演算子の前後にスペースを入力する)       |
| ( )丸かっこ      | 先に処理させたいものを( )丸かっこ で囲むと、( )内の検索が        |
|              | 優先され、あとは左から順に処理される                      |
|              | 例: (アロマセラピー OR 精油) 睡眠障害                 |
| 検索対象項目の      | <u>キーワード/タグ<sup>※2</sup> という形式で指定する</u> |
| タグ指定         | /TH (統制語)、/AU (著者) など 例: 守山愛子/AU        |
| 絞り込み条件の      | <u>タグ<sup>※2</sup>=キーワード という形式で指定する</u> |
| タグ指定         | PT(記事区分)、SH(副標目)など 例: PT=原著論文           |

※1 大文字、小文字、大文字・小文字の混在でも検索できる(全角半角どちらも可)

※2 検索タグは、大文字で入力する(全角半角どちらも可)